## Filter Individual Questions in Your Report

In addition to filtering your entire report based on a condition, you now have the ability to apply a filter to a single report element within a Standard Report or a Legacy Summary Report.

## Standard Report Setup

**1.** To apply a filter rule to an individual Standard Report Element, click the **Filter** option associated with the element you wish to filter.

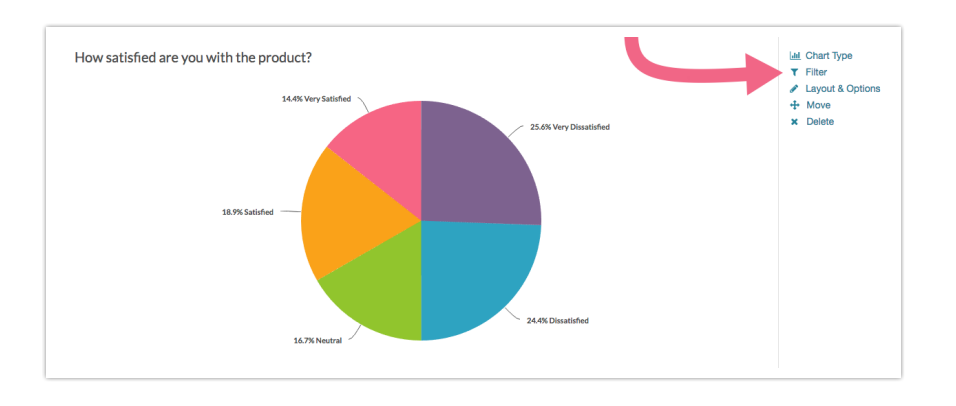

2. Next, create your filter rule using the logic builder. ClickSave when finished.

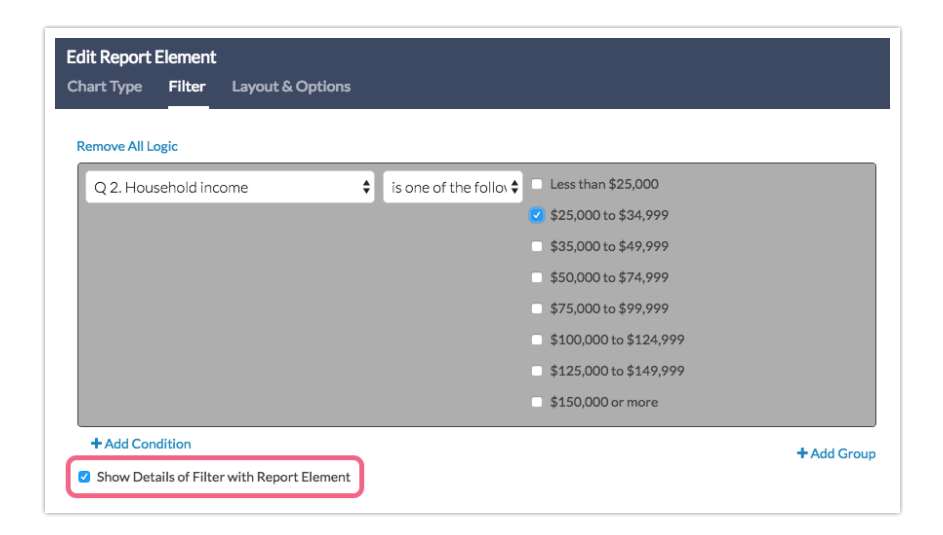

3. If you wish to display the details of your filter condition in the body of the report, select the Show Details of Filter with Report Element checkbox below your condition(s). This will result in a filter description directly below the element title in the body of the report.

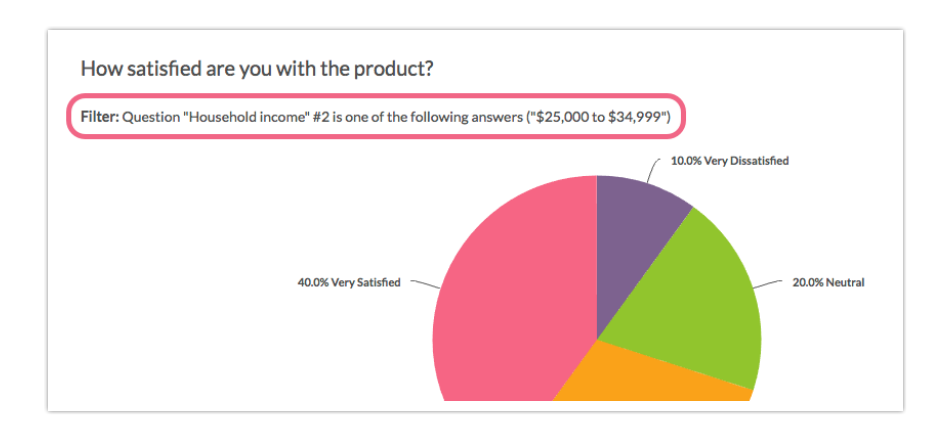

## Filter by Campaign

If you are using multiple share methods to distribute your survey, you can now filter your individual report elements based on the share method.

- **1.** To filter a specific element based on the share method (Standard Report), click the **Filter** option associated with the element you wish to filter.
- 2. Click to expand the Filter by Survey Link or Campaign section and choose the link/share method that you want to include in the question's dataset.

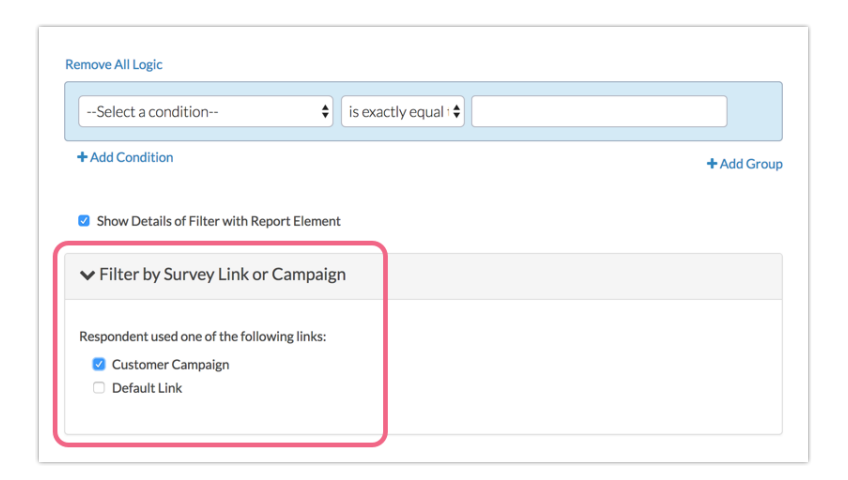

3. Click Save to apply your filter.

## Legacy Summary Report Setup

 To apply a filter rule to a specific Summary Report Element, click on Customize Report and click on the element title of the element that you wish to edit.

| eneral Options Charts Stats Filter S                                                                                 | tyle Share   | Veed Hel |
|----------------------------------------------------------------------------------------------------|--------------|----------|
| tle                                                                                                    |              |          |
| New Summary Report - 29 August 2017                                                                                  |              |          |
| CReport Element                                                                                                    | Element Type |          |
| 1. Based on your most recent experience with us, how li<br>are you to recommend our product to a friend or colleague | ely 🗋 Nps    | 1 th ×   |
| 2. Household income                                                                                                  | Pie Chart    | 1 @ ×    |
| □ 3. What state do you currently reside in?                                                                          | Pie Chart    | 1 @ ×    |
| A. Age Group                                                                                                    | Pie Chart    | 1 🗠 🗙    |
| 5. Job Function                                                                                                    | • Pie Chart  | 1 🗠 🗙    |
| 6. Please rate your level of satisfaction with the following                                                         | g: III Table | 1 🗠 🗙    |
| □ 7. How satisfied are you with the product?                                                                         | Pie Chart    | 1 @ ×    |
|                                                                                                    |              |          |

2. Once the Edit Report Element page is open, scroll to the Report on responses matching these rules section and apply your filter condition. Learn more about filtering here.

Limitations

The ability to filter a specific report element is not available for Area Chart Elements .

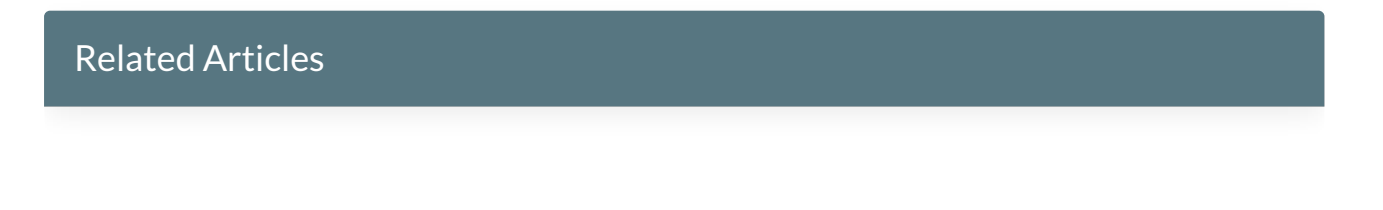